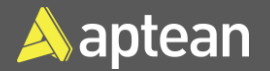

## Create Stockkeeping Units (SKUs)

# **Quick Reference Guide**

Stockkeeping Units (SKUs) enable the differentiation of item information by location or variant. A product variant denotes a distinct version or model differing slightly from others offered by the same manufacturer, encompassing variations in features, specifications, colors, sizes, or other attributes. Information on the SKU card takes precedence over that on the Item card.

1. Select the Search icon , enter **Stockkeeping Units**, and then choose the related link.

The **Stockkeeping Units** page opens.

2. On the action bar, select New.

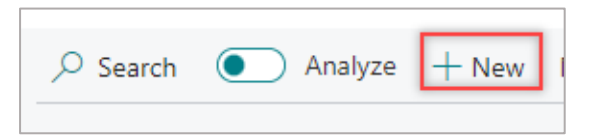

The Stockkeeping Unit Card page opens.

3. On the General FastTab, enter Item No. and Location Code.

| General         |
|-----------------|
| Item No.        |
| Description     |
| Location Code · |

4. On the **Invoicing** FastTab, enter the **Standard Cost**, confirm the **Unit Cost** and the **Last Direct Cost**.

| Invoicing                 |       |                  |       |
|---------------------------|-------|------------------|-------|
| Standard Cost             | 12.00 | Last Direct Cost | 10.00 |
| Unit Cost · · · · · · · · | 5.833 |                  |       |
|                           |       |                  |       |

- 5. On the **Replenishment** FastTab, select the desired value for the **Replenishment System, Routing No.**, **Flushing Method,** and **Manufacturing Policy** from the drop-down menu.
- 6. Enter the Vendor No. and Vendor Item No.

| Replenishment System  | Purchase | $\sim$ | Production           |                   |  |
|-----------------------|----------|--------|----------------------|-------------------|--|
| Lead Time Calculation |          |        | Manufacturing Policy | Make-to-Stock     |  |
| Purchase              |          |        | Flushing Method      | Manual            |  |
| Vendor No.            | V00003   | $\sim$ | Component Pick Met   |                   |  |
| Vendor Item No.       | 43456    |        | Consolidated Consu   |                   |  |
| Transfer              |          |        | Components at Locat  |                   |  |
| Transfer-from Code    |          | $\sim$ | Lot Size             |                   |  |
|                       |          |        | Routing No.          | AP101             |  |
|                       |          |        | Production BOM No.   |                   |  |
|                       |          |        | Assembly             |                   |  |
|                       |          |        | Assembly Policy      | Assemble-to-Stock |  |

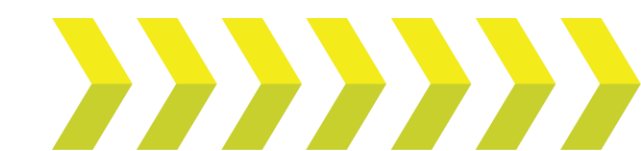

### Create Stockkeeping Units (SKUs) | Quick Reference Guide

Note: The Manufacturing Policy has the following options to choose:

Make-to-Order. The program explodes the Bill of Materials (BoM) and creates an additional production order line (or production order proposal line) for each level in the BOM structure where that item's manufacturing policy has also been defined as make-toorder.

Make-to-Stock: The program considers just the first level of the BOM and allows only one item per production order. A make-tostock item is produced to inventory levels. Typically, these are standard items with a relatively short manufacturing lead time or items that are used as required subassemblies for other items.

The stockkeeping unit for the defined item is created.

Alternatively, you can also create stockkeeping units from item cards. The following steps detail how to perform this activity.

link.

1. Select the Search icon , enter **Items**, and then choose the related

| Tell me what you war | nt to do |
|----------------------|----------|
| Items                |          |
| Go to Pages and Tas  | sks      |
| > Items              |          |

The Items list page opens.

| ems          |      |              |               |            |           |           |                     |                  |                 |                | ď  | Ľ         |
|--------------|------|--------------|---------------|------------|-----------|-----------|---------------------|------------------|-----------------|----------------|----|-----------|
| Notification | s: 2 | You can get  | the sales for | ecast upda | ted auton | natically | r every week.   Ren | ninder: your wor | k date is       | 1/23/202:      | 5  | ~         |
| ✓ Search     |      | Analyze      | New           | Manage     | Home      | ltem      | Prices & Discoun    | ts Attributes    |                 | \$<br>7        | := | (         |
| No. 1        |      | Description  |               |            | Туре      |           | Inventory           | Inventory        | Substi<br>Exist | . Assem<br>BOM | ı  | Pro<br>BO |
| 1000         | ÷    | Bicycle      |               |            | Inventory |           | 32                  | -                | No              | No             |    | <u>10</u> |
| 1001         |      | Touring Bicy | ycle          |            | Inventory |           | 0                   | -                | No              | No             |    | 10        |
| 1100         |      | Front Whee   | ł             |            | Inventory |           | 152                 | -                | No              | No             |    | 11        |
| 1110         |      | Rim          |               |            | Inventory |           | 400                 | -                | No              | No             |    |           |
| 1120         |      | Spokes       |               |            | Inventory |           | 10.000              |                  | No              | No             |    |           |

#### 2. Select the desired No.

| ✓ Search    |   | 🔵 Analyze New 🗸 🗸 Mana |
|-------------|---|------------------------|
|             |   |                        |
| No. 1       |   | Description            |
| <u>1000</u> | ÷ | Bicycle                |
| 1001        |   | Touring Bicycle        |
| 1100        |   | Front Wheel            |
| 1110        |   | Rim                    |
| 1120        |   | Spokes                 |

#### The Item Card page opens.

3. On the action bar, select **Home > Create Stockkeeping Unit**.

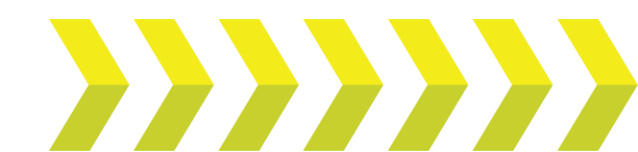

| Home Request Approval Item  | Prices & Discounts More op |
|-----------------------------|----------------------------|
| 🙆 Change Status Mgmt Status | 着 Adjust Inventory         |
| 🖻 Copy Item                 | Create Stockkeeping Unit   |

#### The Create Stockkeeping Unit page opens.

| Create Stockkeeping Unit               | ~ ×    |
|----------------------------------------|--------|
| Options                                |        |
| Create Per Location                    | ~      |
| Item In Inventory Only · · · · · · · · |        |
| Replace Previous SKUs                  |        |
|                                        |        |
| Filter: Item                           |        |
| × No                                   | ~      |
| × Inventory Posting Group              | ~      |
| + Filter                               |        |
| Filter totals by:                      |        |
| × Location Filter                      | ~      |
| × Variant Filter                       | ~      |
| + Filter                               |        |
|                                        |        |
| ок                                     | Cancel |

- 4. On the **Create Stockkeeping Unit** page, specify the location and variant on the relevant filters.
- 5. Turn on the **Replace Previous SKUs** toggle to overwrite the existing SKU associated with the item.

**Note:** On the **Location Filter**, you can select more than one value. After creating SKUs for more than one location, you can select the **Replenishment System** per location for the defined item on the **Stockkeeping Unit Card** page.

6. Select OK.

The stockkeeping unit for the defined item is created.

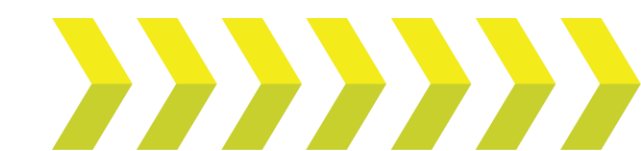